# 

DESCARGA LOS FORMATOS DE LA PÁGINA OFICIAL:

www.cecyt1.ipn.mx

0

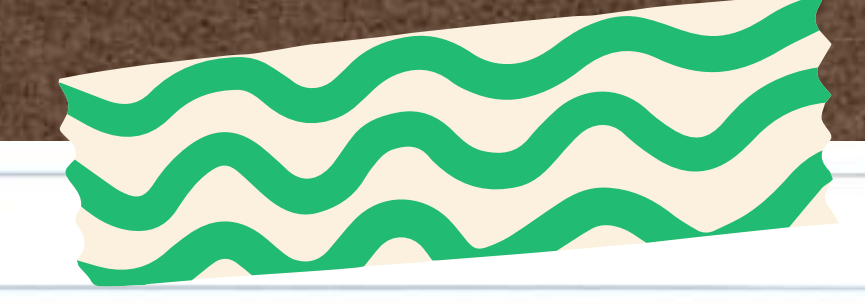

# <u>AL CONCLUIR CADA 80 HORAS DE SERVICIO,</u> **REALIZARÁS LO SIGUIENTE:**

- 1.- Agrega tus datos personales y académicos 2.- En el apartado de periodo:
  - Agrega tu fecha de inicio y hasta la fecha donde acomulaste las 80 horas de servicio solicitadas en cada reporte
- 3.- Describe brevemente las actividades realizadas, ya que, el
- apartado de firmas y sellos no puede desplazarce a otra hoja
- 4.-Solicita a tu reponsable:
  - (El Docente, Jefe de área o subdirección correspondiente deberá sellarlo)
- - Nombre, cargo, firma y el sello de la dependencia • Acude sólo los días Viernes por el 2do sello a Servicio Social

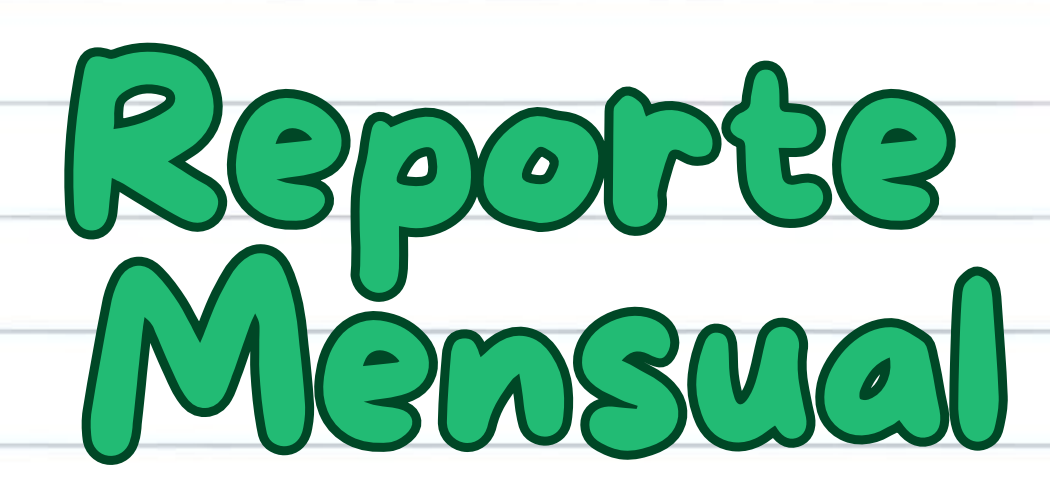

SUBDIBECCIÓN DE SERVICIOS EDUCATIVOS E INTEGRACIÓN SOCIAL Departumento de Extensión y Apoyos Educativo

Ciudad de México a Infinar la fecha de elaboración del reporte

### REPORTE MENSUAL DE ACTIVIDADES No. Ingresar mimero de reporte

Correspondiente al periodo del ingresar fecha al ingresar fecha

### Dates del Prestado

efer: Commundo por aprilidos Boleta: Ingresar minneso de boleta emester: Elegir un alamárete.

Programs Acidémico: Ingenius conven-No. De Registro: Recibido por comis Correo electrónico: Que revises habituid

-<del>0-</del> {

foro Particular, Nimero fao estatario: Nonibro largo de la dependencia indicado en Ciarta Compromi

Actividades Realizadas.

Describit inevenente las actividades trafictudas durante el mes

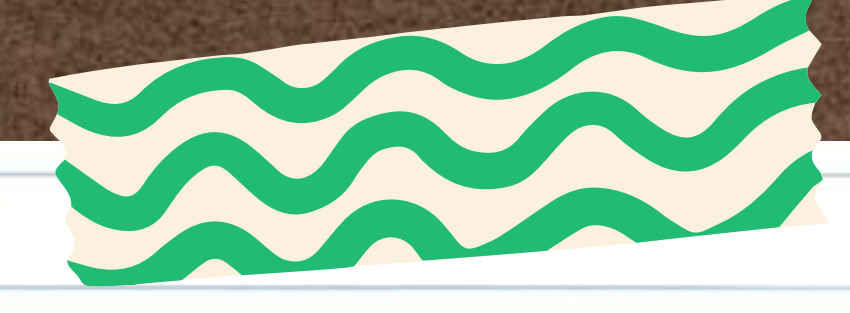

# <u>AL CONCLUIR CADA 80 HORAS DE SERVICIO,</u> **REALIZARÁS LO SIGUIENTE:**

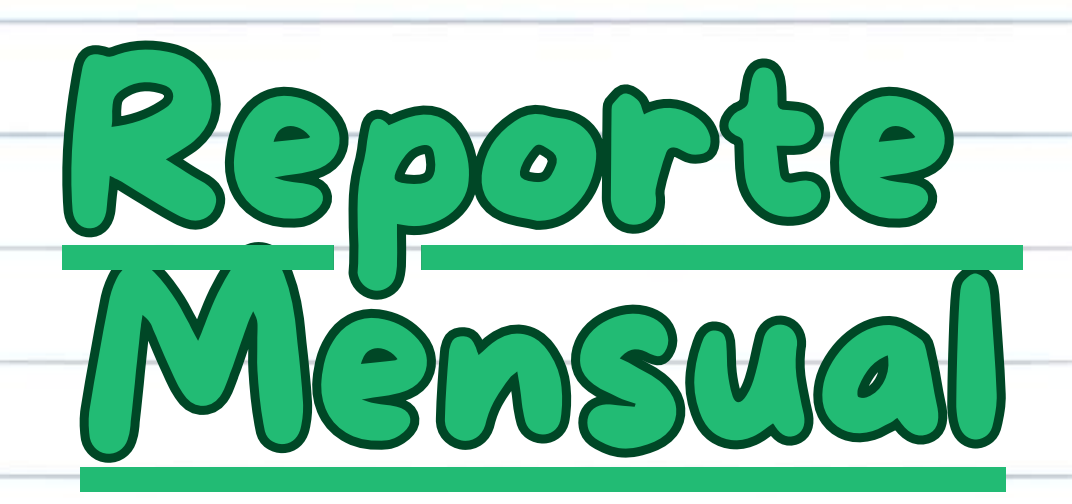

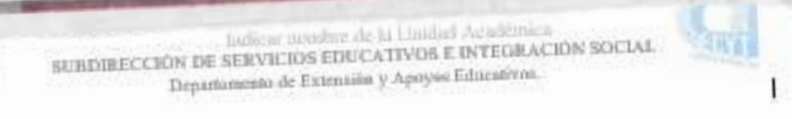

Ciudad de México a Indinar la fecha de elaboración del reporte

### REPORTE MENSUAL DE ACTIVIDADES No. Ingresar número de reg

Correspondiente al periodo del ingresar fecha al ingresar fecha

### Dates del Prestados

onier: Commundo por aprilidos

Programs Académico: Injector conve No. De Registro: Recibido por come Corres electrónico: Que t

1- - F

### Actividades Realizadas.

Describit intvemente las actividades realizadas durante el nic

- 1.- Agrega tus datos personales y académicos
- 2.- En el apartado de periodo:
  - Agrega tu fecha de inicio y hasta la fecha donde acomulaste las 80 horas de servicio solicitadas en cada reporte
- 3.- Describe brevemente las actividades realizadas, ya que, el apartado

de firmas y sellos no puede desplazarce a otra hoja

## 4.-Solicita a tu reponsable:

- de área o subdirección correspondiente deberá sellarlo)
- Nombre, cargo, firma y el sello de la dependencia (El Docente, Jefe • Acude sólo los días Viernes por el 2do sello a Servicio Social

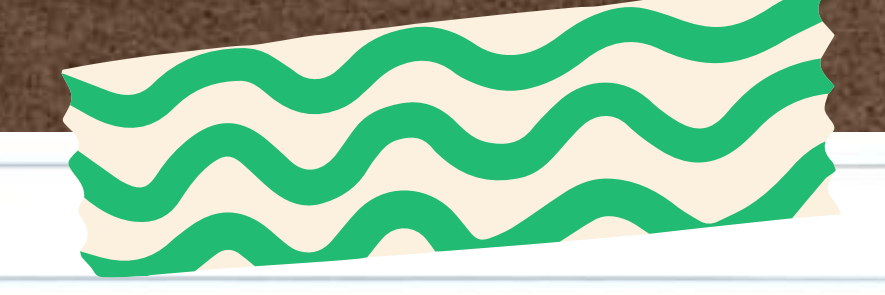

# CONTROL DE ASISTENCIA

# LO ADJUNTARÁS A CADA REPORTE MENSUAL

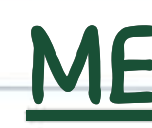

| 1 | Agrega  | tus | dato |
|---|---------|-----|------|
| 2 | Fechas: |     |      |
|   |         |     |      |

- - vacacional ni días Feriados)
- 3.- Firma:
  - reportados

Correspondiente al reporte mensaal de actividades No. Ingr No. de Registra: Italicado en Carta Cisrip Periodo del Ingrenar fosha al Ingrenar fecha Boleta: Ingresar número Nombre del prestador: Comesantdo por apellideo ustrana Académico: harmar samen-

| fa. | FECHA                 | HORA DE.        | HORA DE      | HORAS<br>POR DEA | PD3MA |
|-----|-----------------------|-----------------|--------------|------------------|-------|
| 1   | Sebrericton theba.    |                 |              |                  |       |
| 2   | Seleccienar fielta.   |                 |              |                  |       |
| 3   | Selectional India.    | 2 1             |              | -                |       |
| 4   | Schonicmar finitus.   |                 |              |                  |       |
| 5   | Televerisme findus.   |                 |              |                  |       |
| 6   | Scherierur freha      |                 |              |                  |       |
| 7   | Selatericitat factor, | 0               |              | -                |       |
| 8   | Selections helts.     |                 |              |                  |       |
| 9   | Belevering treba      |                 |              |                  |       |
| 10  | fickeericour finha.   |                 |              |                  |       |
| 11  | Sekericana fieba.     |                 |              | -                |       |
| 12  | Seleccionar finita.   | 1               |              |                  |       |
| 13  | Seleccional Techa     | 33              |              |                  |       |
| 14  | Seleccience fights.   |                 |              | -                |       |
| 15  | Seleccienze findus.   | 3               | _            | -                |       |
| 16  | Selectionar freita.   |                 |              | -                |       |
| 17  | Schottener fielba.    |                 | _            | -                | 1.    |
| 15  | Selectionar Itcha.    |                 | -            |                  |       |
| 19  | Seleccionar fitcha    | - 21            |              | -                | 1     |
| 20  | fickerieuw ficha.     |                 |              | -                |       |
| 21  | Schenkma finta.       | - 23            |              | -                |       |
| 72  | Selections fight.     |                 |              |                  |       |
| 23  | Scienciscos finha     |                 |              |                  |       |
| 24  | Seleccienter focha-   |                 |              |                  | -     |
|     | TOTAL                 | DE HORAS PRESTA | DAS ACTORIAD | 45               |       |

INTELCCIONES

- El Prostador llement el prosente flatmato y generarii un archivo PDF adjuttundo las fichas semanules de actividad
- De astarche con la Carta Compromise, el Prestaher debech cargar el archivo PDF al Sinnona Euclosational de Servicio S previanante por el Respensable Dimeno 1983, denero de los eixos das bábles posierieres a la conclusión del periodo corresponderon, para su validación

s personales y académicos

• Recuerda que únicamente reportarás los días en que te presentaste a realizar el servicio (sin periodo

• Agrega tu nombre completo o firma en los días

Nota: el formato deberá abarcar sólo 1 hoja

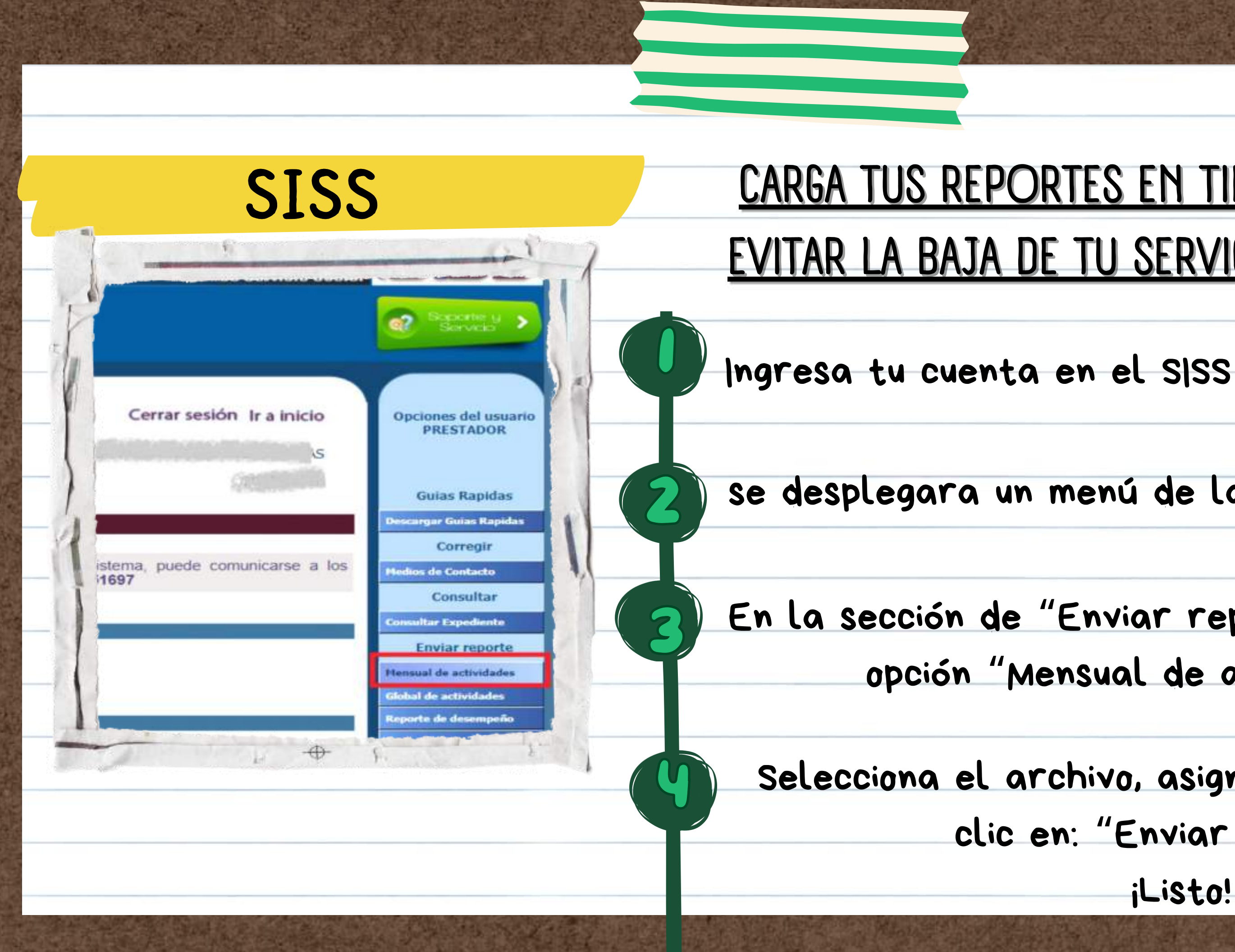

# CARGA TUS REPORTES EN TIEMPO Y FORMA, PARA EVITAR LA BAJA DE TU SERVICIO POR INACTIVIDAD

### se desplegara un menú de lado derecho

### En la sección de "Enviar reporte" selecciona la opción "Mensual de actividades"

### Selecciona el archivo, asignale el periodo y da clic en: "Enviar archivo"

¡Listo!

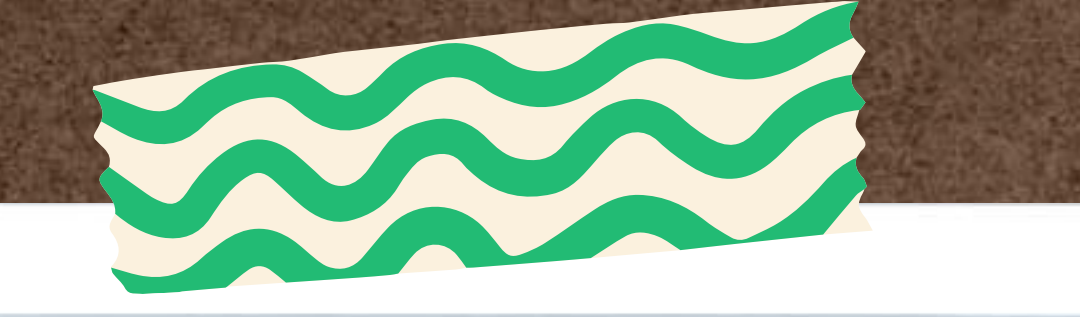

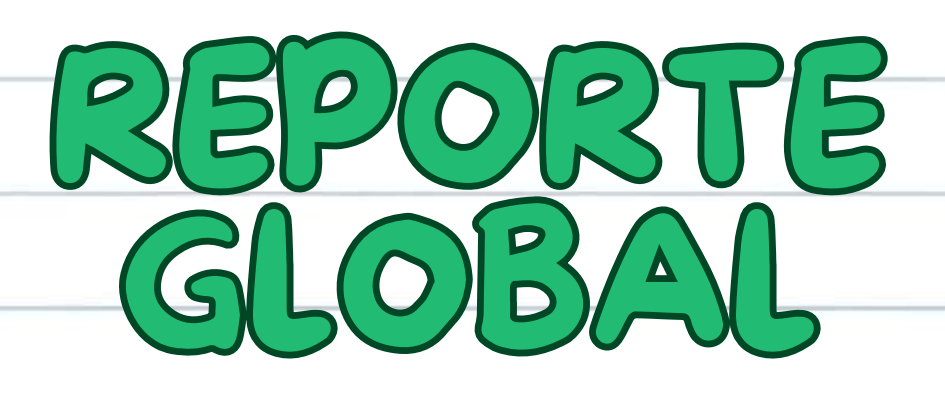

# LO REALIZARÁS AL TERMINO DE LOS 6 **REPORTES MENSUALES**

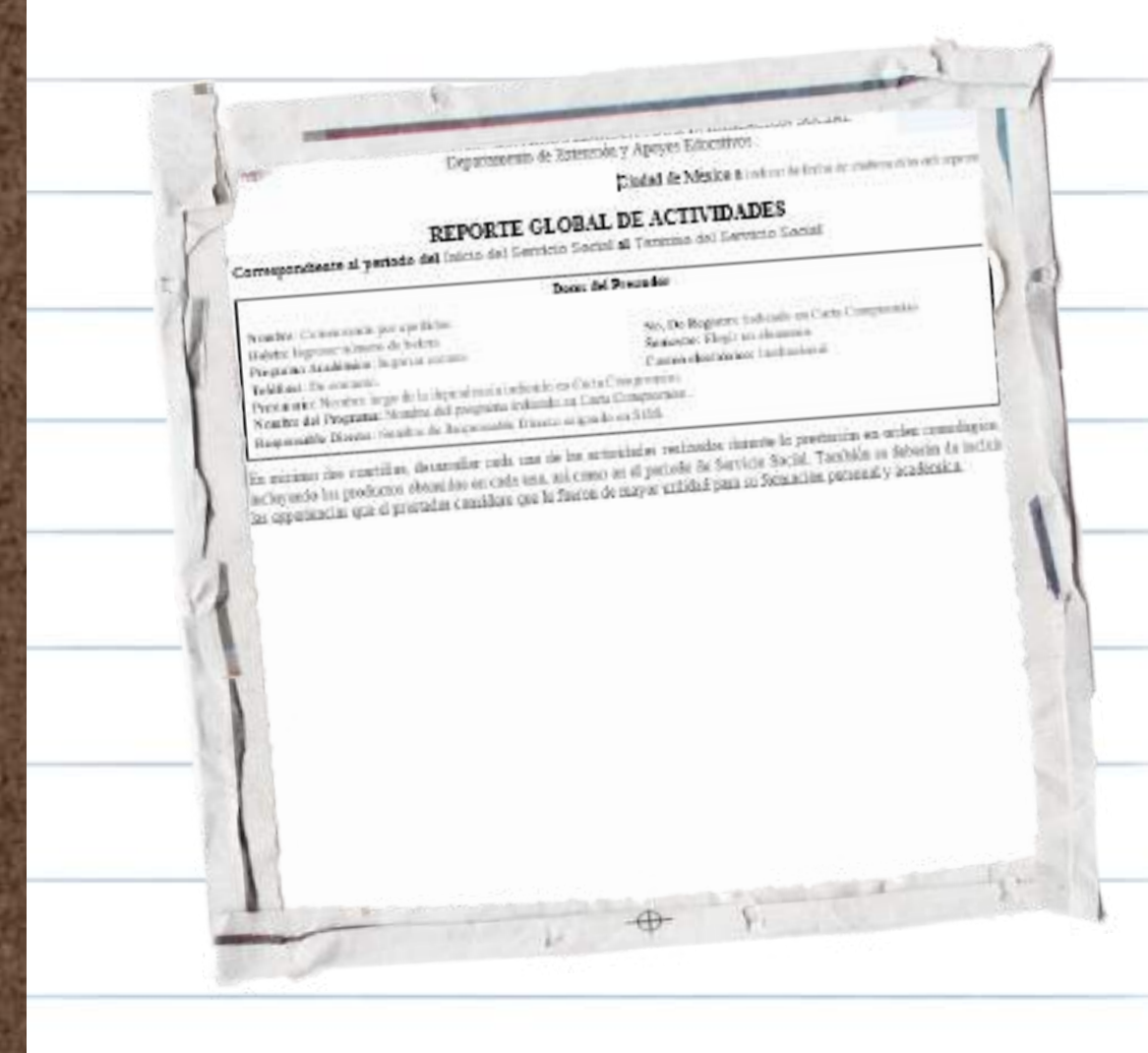

- 1.- Agrega tus datos personales y académicos
- 2.- Periodo:

# Listo, ino olvides subirlo al SISS!

• Agrega las fechas de inicio y termino de la hoja de aceptación 3. – Desarrolla las actividades realizadas y los productos obtenidos

¡Por último no olvides contarnos tu experiencia!

# FORMATO DE **EVALUACIÓN**

MOS AMABLEMENTE SU COLABORAC

+ F

# <u>AL TERMINO DE TU SERVICIO SOCIAL,</u> <u>DEBERÁS DESCARGAR EL FORMATO DE EVALUACIÓN</u>

- 1.-Agrega tus datos personales y académicos 2.-Solicita al Docente o Reponsable: Evaluación, Firma y Sello • (El Docente, Jefe de área o subdirección correspondiente
- deberá sellar en el recuadro "Sello de la dependencia")
- 3.-Acude a Servicio social por el 2do sello los días viernes

- Listo, ino olvides subirlo al SISS!

## **REQUISITOS PARA EL TERMINO DEL SERVICIO**

# <u>Deberás tener en sistema (SISS) lo siguiente:</u>

- 6 Reportes validados con Firmas y sellos
  - cada uno de 80 hrs de servicio
- 1 Reporte global validado
- 1 Formato de evaluación de desempeño

jListo, puedes continuar con el paso 8!

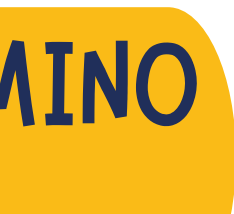

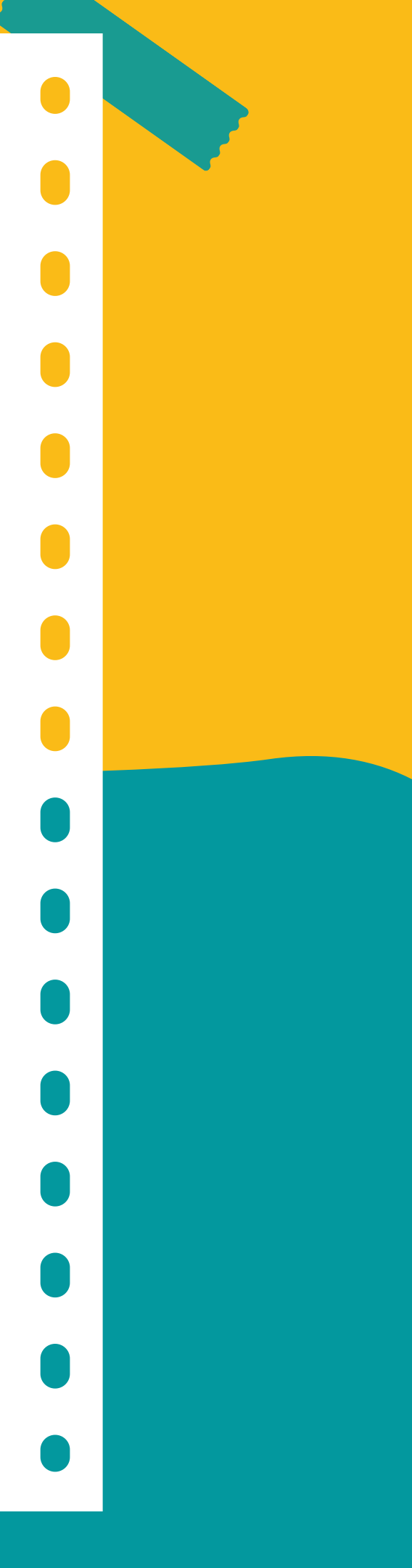

### **CARTA DE TERMINO**

Si tu fecha de inicio es anterior al 16/10/2024 deberás realizar lo siguiente:

### Enviarás por correo:

- Asunto del correo:
  - - Cuerpo de correo:
      - Nombre completo, No. de boleta y No. de registro

### Adjunta la Carta compromiso

• Carta de termino

• <u>Sin firmar ni sellar, en formato PDF</u>

### Solicita la carta de termino hasta haber

cumplido la fecha de término del servicio

Si tu fecha de inicio es del 16/10/2024 o posterior a esta, deberás:

<u>Enviarás por correo:</u>

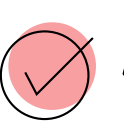

Asunto del correo:

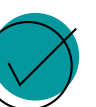

Cuerpo de correo:

No. de registro

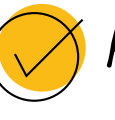

<u>formato PDF</u>

Solicita la carta de termino hasta haber cumplido la fecha de término del servicio

### CARTA DE TERMINO

• Carta de termino

• Nombre completo, No. de boleta y

Adjunta la Carta compromiso

• <u>Imprime, recaba las firmas y adjunta en</u>

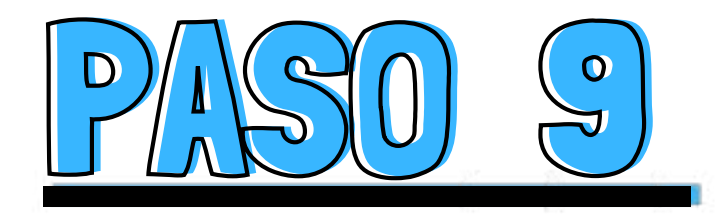

# SOLICITA TU LIBERACIÓN

👰 Enviarás por correo a servsocial\_cecyt1@ipn.mx lo siguiente: 👰

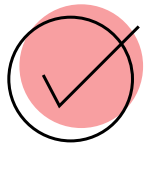

### Asunto del correo:

• Liberación de servicio

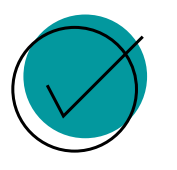

### Cuerpo de correo:

• Nombre completo, No. de boleta y No. de registro

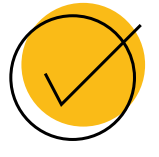

### Adjunta la Carta compromiso + la carta de termino

• En 1 sólo archivo y formato PDF

<u>DESPUÉS DE QUE RECIBAS UN CORREO DE CONFIRMACIÓN, LA LIBERACIÓN DE</u>
<u>SERVICIO PUEDE TARDAR HASTA 2 MESES Y ES NECESARIO ESPERAR ESTE LAPSO</u>

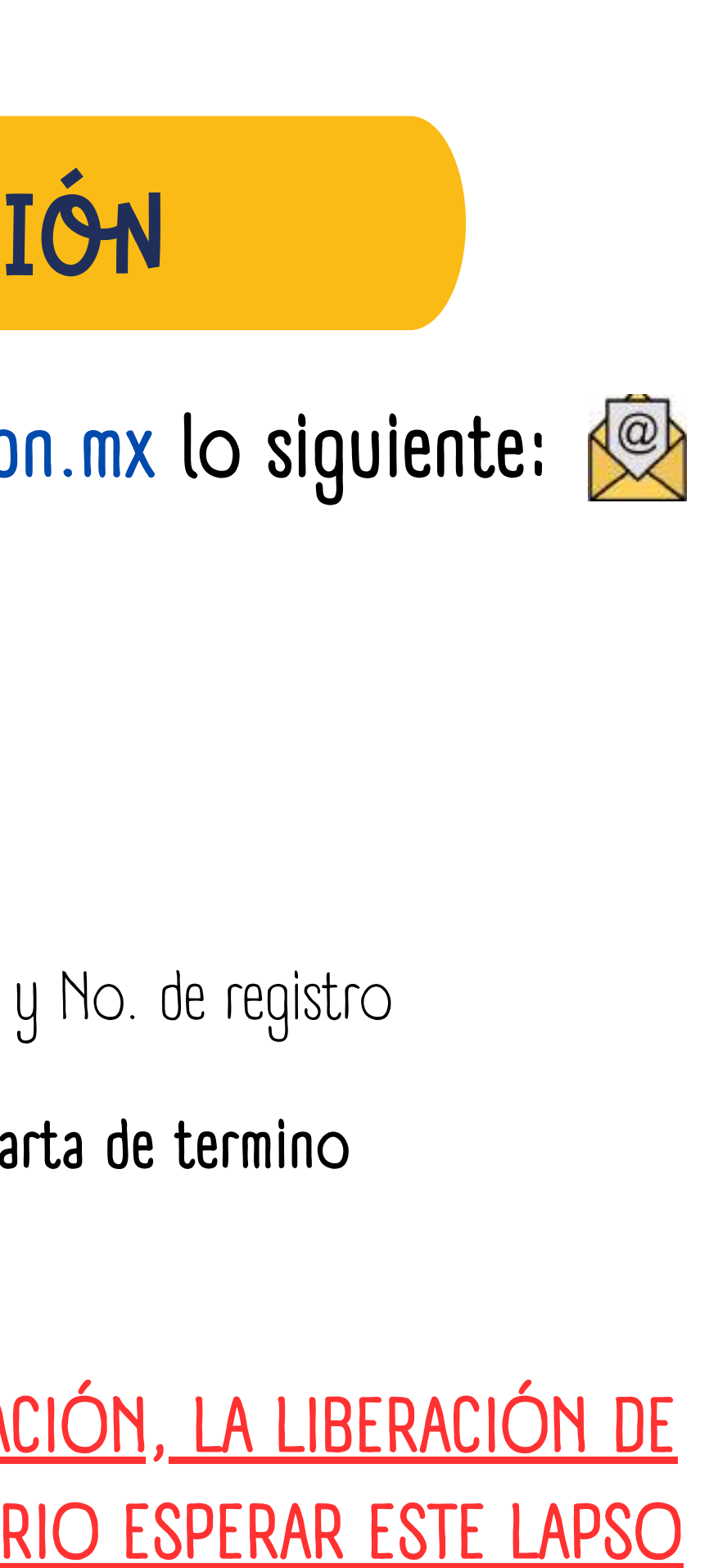